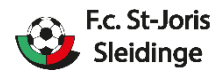

# Procedure ontslag nemen bij een club

# Stappenplan ontslag nemen bij een club :

## <u>STAP 1 :</u>

# Ga naar de website <u>www.voetbalvlaanderen.be</u> via Google Chrome of Mozilla firefox. Microsoft Edge ondersteunt de procedure niet.

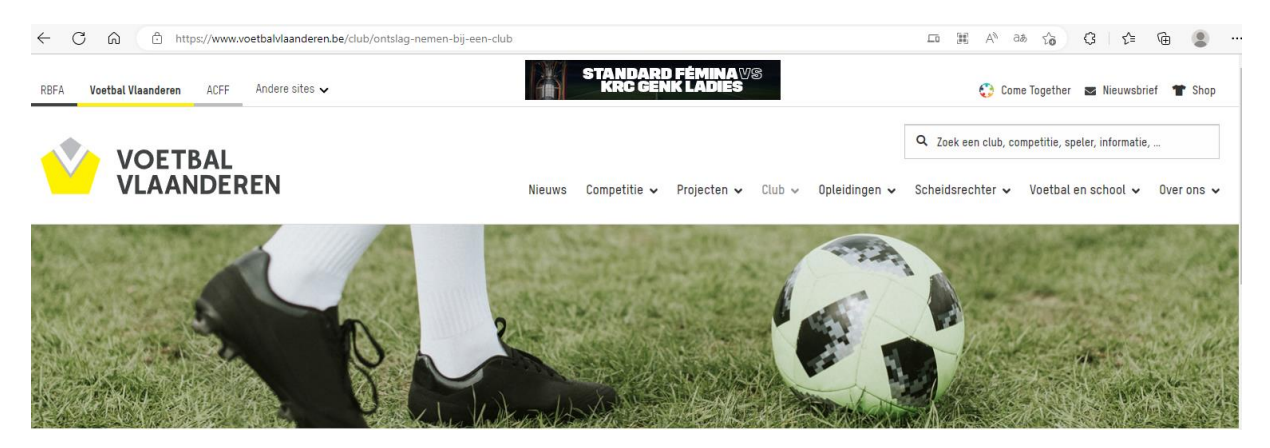

## <u>STAP 2 :</u>

Ga naar subcategorie "club"

| VOETBAL<br>VLAANDEREN | Nieuv                            | vs Competitie 🗸 Projecter  | n 🗸 Club 🗸 Opleidinge | <ul> <li>Q Zoek een club, co</li> <li>en ✓ Scheidsrechter ✓</li> </ul> | mpetitie, speler, informatie,<br>Voetbal en school 🗸 Over ons | •                                     |
|-----------------------|----------------------------------|----------------------------|-----------------------|------------------------------------------------------------------------|---------------------------------------------------------------|---------------------------------------|
|                       | P Le                             |                            | C                     |                                                                        |                                                               | ~~~~~~~~~~~~~~~~~~~~~~~~~~~~~~~~~~~~~ |
| CLUB                  |                                  |                            |                       |                                                                        |                                                               |                                       |
| Jeugdvoetbal          | Clubondersteuning Fair play- oud | er en klassement Ethisch v | verantwoord scouten   | Ontslag Op zoek naar e                                                 | en club?                                                      |                                       |

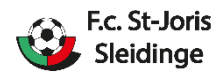

## <u>STAP 3 :</u>

Ga naar subcategorie "ontslag" en klik op gele knop.

## **ONTSLAG NEMEN BIJ EEN CLUB**

#### Wil je straks jouw club verlaten? Dat kan voortaan ook digitaal! Opgelet: gebruik bij voorkeur Google Chrome of Mozilla Firefox. Microsoft Edge ondersteunt de digitale procedure niet.

Het enige wat je hiervoor nodig hebt is een identiteitskaart, kaartlezer en GSM-nummer. Je hoeft niet eens de PIN-code van je eID te kennen.

Indien de speler minderjarig is, moet de identiteitskaart van de speler worden uitgelezen, wij vragen vervolgens de naam en het GSM-nummer van een ouder die dan kan tekenen.

#### Waarom digitaal ontslag nemen?

- 1. Het is heel eenvoudig.
- 2. We verwerken meteen jouw ontslag.
- 3. We brengen zelf jouw ex-club op de hoogte.
- 4. Het is helemaal gratis.

Je moet dus geen papieren aangetekende zending meer versturen naar jouw club en Voetbal Vlaanderen/KBVB.

Belangrijk! Ontslag nemen kan vanaf 1 april tot en met uiterlijk 30 april. Je blijft wel nog tot het einde van het seizoen speelgerechtigd. Wil je na april nog veranderen van club, dan heb je het akkoord nodig van je huidige club.

Bij technische problemen kan je contact opnemen met support@rbfa.be.

Neem hier ontslag

STAP 4 :

### Klik op de knop eID koppelen :

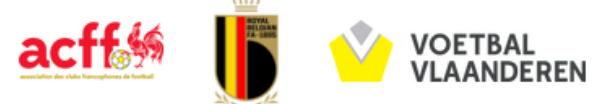

Ondergetekende wenst persoonlijk ontslag in te dienen bij zijn club en de KBVB bij toepassing van art. 1.6.2 van het bondsreglement.

Dit ontslag is pas geldig na volledige afhandeling van deze digitale procedure en wordt pas ingeboekt en gemeld aan de club **vanaf de maand april** 

Ondergetekende is ervan op de hoogte dat dit ontslag uitwerking heeft op 1 juli van het huidige kalenderjaar.

Opgelet : Voor een lid aangesloten bij ACFF kan bij heraansluiting bij een club van ACFF een opleidingsvergoeding verschuldigd zijn meer info art. B4.25

#### Stap 1 : Persoonsgegevens

eID koppelen

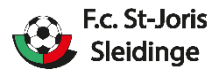

<u>STAP 5 :</u>

Connecteer uw PC of laptop met een digitale kaartlezer, plaats uw eID-kaart in de kaartlezer en druk op de knop "Next " om verder te gaan.

## Please connect your eID reader and insert your eID card. Press Next to continue.

## Next

## <u>STAP 6 :</u>

Geef naam van de club in waarvan u zich wenst uit te schrijven en klik op de knop "volgende" :

### Stap 2: Wenst zich uit te schrijven uit volgende club

Gelieve uw club op te zoeken. Geef bijvoorbeeld voor K.R.C. Genk best "genk? in en selecteer de club.

| Naam club: |          |  |  |  |  |
|------------|----------|--|--|--|--|
| Terug      | Volgende |  |  |  |  |

## <u>STAP 7 :</u>

Vul uw mailadres en gsm-nummer in in de respectievelijke velden en druk op de knop "volgende"

| Stap 3: Aanvullen persoonlijke gegevens | kb |
|-----------------------------------------|----|
| E-mailadres *                           |    |
| GSM* 0032 ♥*                            |    |
| Terug Volgende                          |    |

## <u>STAP 8 :</u>

Klik vervolgens op de knop "volgende"

### Opgelet

Dit ontslag is pas geldig na de validatie hiervan. Je krijgt hiervoor een e-mail met een link die je moet openen om vervolgens met een smscode je ontslag te valideren.

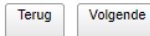

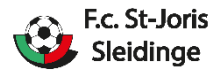

## <u>STAP 9 :</u>

Er wordt een mail ontvangen van rbfa waarna u volgende procedure volgt :

- 1. Klik op 'Open' in de e-mail die u weldra ontvangt.
- 2. Klik op de 'Verstuur sms' knop om een unieke code via SMS te ontvangen.
- 3. Vul de unieke code in.
- 4. Druk op bevestigen. Het ontslag wordt automatisch verwerkt door de KBVB.